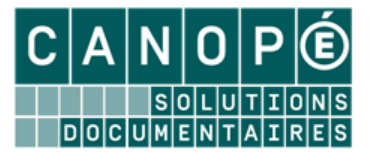

# EDITION DE RAPPORTS DANS BCDI (MODE ASSISTANT)

# 1. L'assistant de rapport de BCDI

L'entrée Assistant permet de créer des listes personnalisées de façon simple.

# A. « Mise en garde »

# Un rapport n'est utilisable que depuis un seul fichier de BCDI.

Il faut donc penser, en premier lieu, au fichier (*Notices, Exemplaires…*) ainsi qu'à l'équation de recherche, afin de déterminer quels résultats on souhaite présenter à travers un format d'édition.

Si vous utilisez un rapport inadéquat en recherche, la fenêtre suivante s'ouvrira :

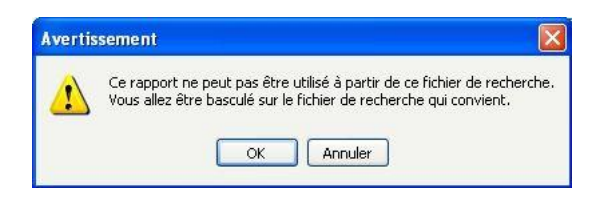

Si vous cliquez sur « OK », vous serez basculé automatiquement dans le fichier de recherche associé à ce rapport, et « perdrez » votre équation de recherche.

Si vous cliquez sur « Annuler », vous restez sur le fichier de recherche sur lequel vous êtes : vous pouvez alors copier l'équation de recherche avant de basculer dans le fichier de recherche correspondant.

# B. Les différents onglets

• Allez dans le menu *Outils > Edition des rapports > Assistant ;* une fenêtre contextuelle demande si vous souhaitez reprendre un rapport existant :

| nfirn | nation                        |
|-------|-------------------------------|
| ?     | Reprendre un rapport modèle ? |
| 100   |                               |

• Cliquez sur « *Non* ». Par la suite, il sera possible de rappeler un modèle de rapport précédemment créé avec l'assistant pour le modifier.

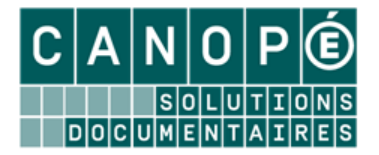

#### L'onglet Données

Cet onglet vous permet de sélectionner les champs de BCDI (données « maîtres ») que vous voulez voir apparaître dans votre rapport (par exemple : pour une liste d'emprunteurs, on peut choisir les champs Emprunteur, Adresse, Code postal, Ville et Catégorie) :

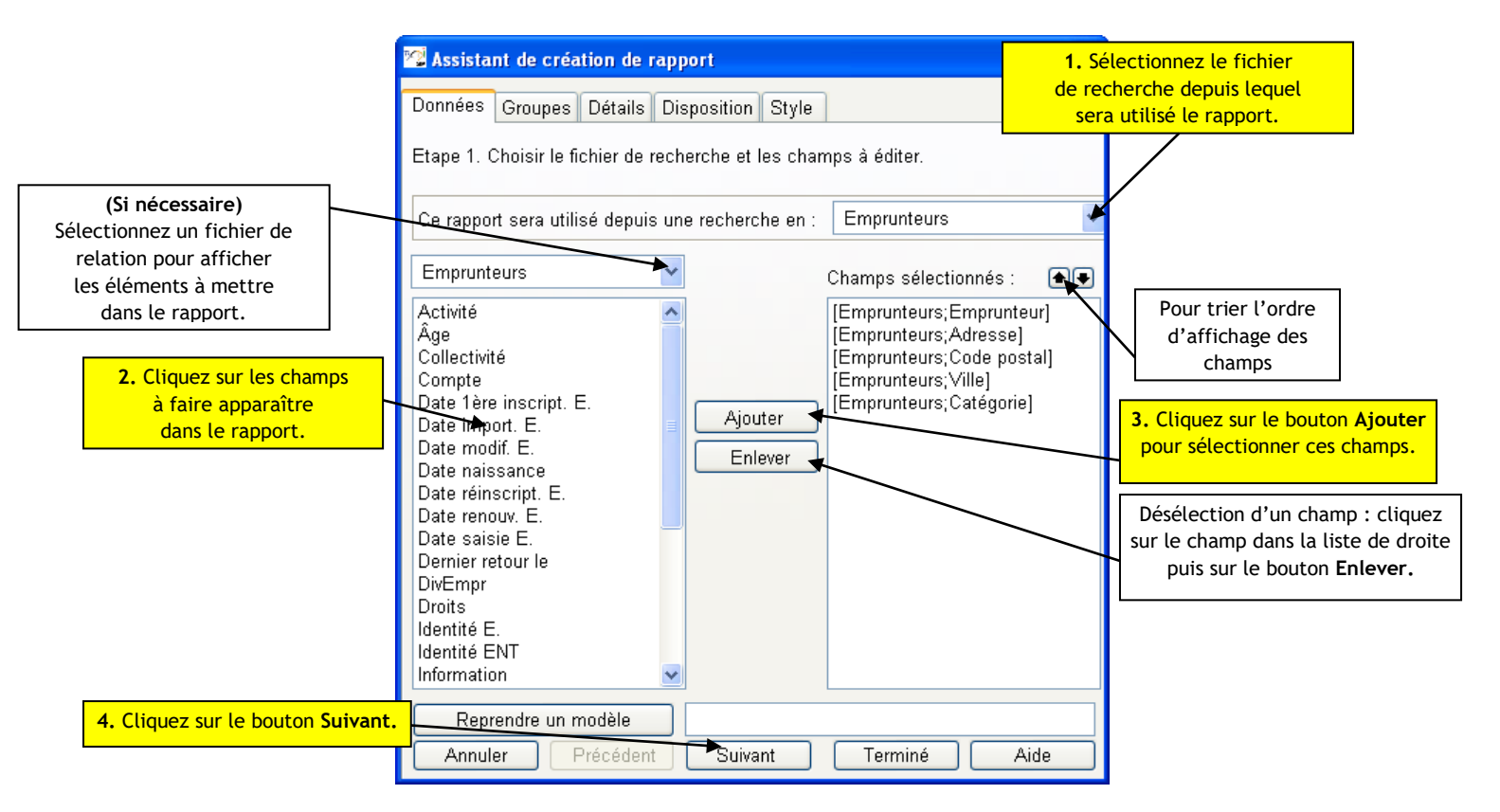

### L'onglet Groupes

L'onglet « Groupes » permet de présenter les données « Maîtres » groupées « sous » un champ. Ce dernier est à choisir parmi les champs sélectionnés dans l'onglet « Données (Maîtres) » : ainsi ce champ apparaît une fois en en-tête (En-tête de groupe) et n'est pas répété à chaque « bloc » de données, comme le ferait un simple classement (par exemple : pour une liste d'emprunteurs, ces derniers peuvent être regroupés par catégorie).

| 🕿 Assistant de création de rappor                                              | t                |          |  |
|--------------------------------------------------------------------------------|------------------|----------|--|
| Données Groupes Détails Dispo                                                  | sition Style     |          |  |
| Etape 2 (facultative). Créez des groupes (ou ruptures).                        |                  |          |  |
| Champa diapaniklas :                                                           | Crownoo :        |          |  |
| Champs disponibles :                                                           | Groupes .        |          |  |
| [Emprunteurs;Emprunteur]<br>[Emprunteurs;Adresse]<br>[Emprunteurs;Code postal] | [Emprunteurs;Cal | tégorie] |  |

Il est possible de faire *des groupements à plusieurs niveaux* : c'est l'ordre dans lequel ont été sélectionnés les champs qui définit alors la hiérarchie.

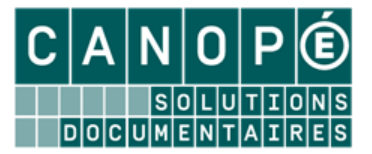

# L'onglet Détails

Cet onglet vous permet de sélectionner une sous-liste d'un fichier (données « détails ») que vous voulez voir apparaître dans votre rapport (exemples : liste des exemplaires pour les notices, listes de prêts pour les emprunteurs...) :

| 🕾 Assistant de création de rap                             | port            |                                                                   |    |
|------------------------------------------------------------|-----------------|-------------------------------------------------------------------|----|
| Données Groupes Détails Di                                 | sposition Style |                                                                   |    |
| Etape 3 (facultative). Créez des détails (ou sous-listes). |                 |                                                                   |    |
| Quels détails (ou sous-listes) ?                           |                 | Prêts                                                             | ~  |
| Prêts 🗸                                                    |                 | Champs sélectionnés :                                             | •• |
| Activité<br>Catégorie<br>Code Prêt                         |                 | [Prêts;Exemplaire]<br>[Prêts;Sorti le]<br>[Prêts;Retour prévu le] |    |
| Dernier rappel le<br>DivPrêts<br>Emprunteur                | Ajouter         |                                                                   |    |
| Montant<br>Prêt tête de série<br>Rappels<br>Retourné le    | Enlever         |                                                                   |    |

Il faut choisir tout d'abord, dans « Quels détails (ou sous-listes) ? », le fichier sur lequel portera la recherche, puis sélectionner les champs à afficher.

# Les données de ces champs s'afficheront sous chaque donnée « maître » (par exemple, les prêts propres à chaque emprunteur ...).

# L'onglet Disposition

Il vous permet de gérer la mise en page du rapport. C'est à partir de cet onglet que vous définissez la disposition des différents éléments ou « bandes » du rapport.

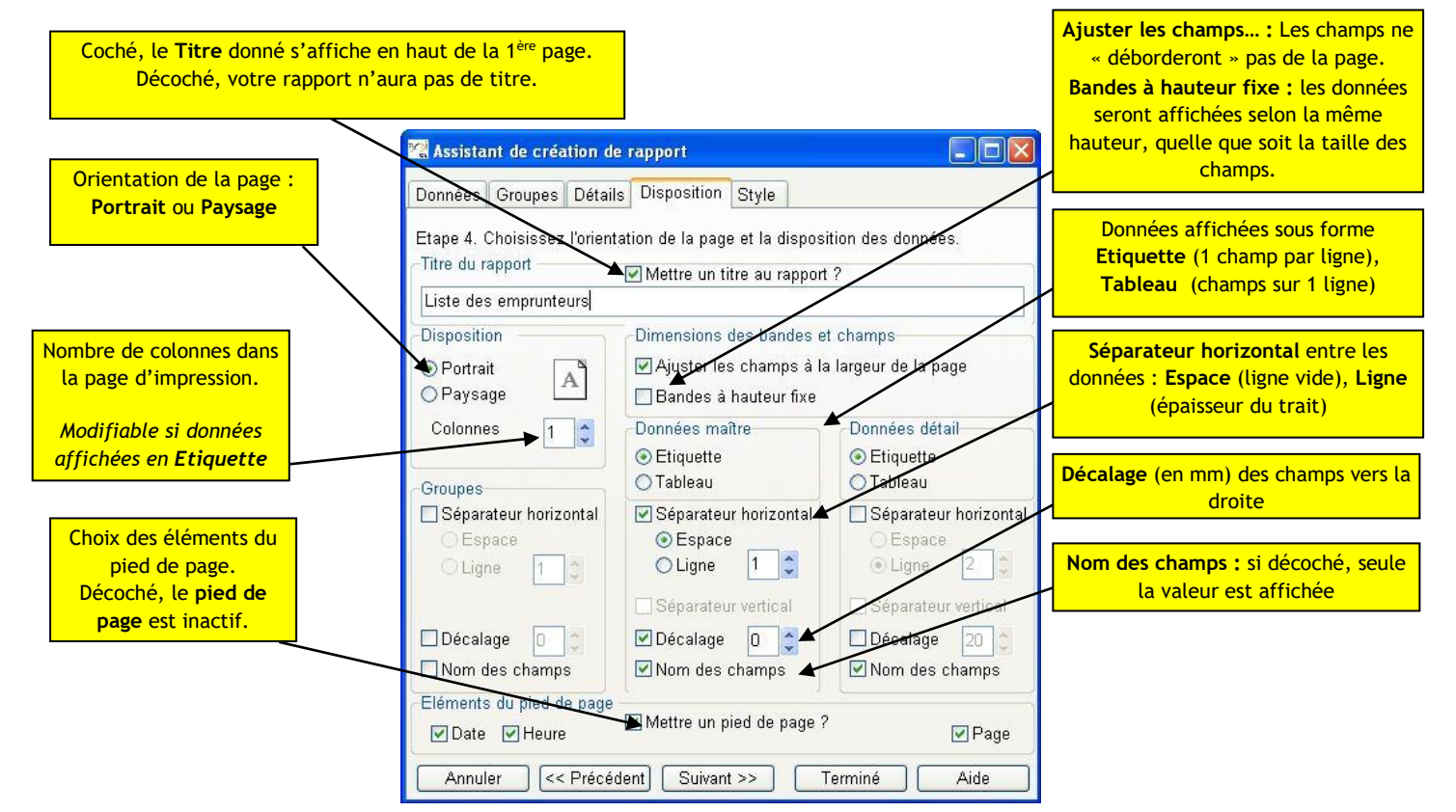

Une fois la mise en page effectuée, cliquez sur le bouton « Suivant » (accès à l'onglet Style) ou sur le bouton « Terminé ».

#### L'onglet Style

Vous pouvez choisir *un style de présentation,* c'est à dire l'aspect graphique des différents éléments du rapport, parmi une liste de styles prédéfinis.

Il est possible de créer / modifier une feuille de style que l'on peut ensuite appliquer à un rapport. Pour cela, cliquez sur le bouton « *Modifier/Créer un style »* de l'onglet « *Styles »* de l'Assistant.

#### C. L'enregistrement du rapport

Une fois toutes les données sélectionnées, cliquez sur le bouton « *Terminé* »; donnez un nom, significatif, à votre rapport et enregistrez-le.

BCDI crée alors 2 fichiers, enregistrés dans le répertoire « Bcdicli/Rapports » :

- Un fichier Modèle avec l'extension \*.md3 : ce fichier peut être rappelé pour modifications ;
- Un fichier Rapport avec l'extension \*.fr3 : ce fichier est directement utilisable dans BCDI et/ou peut être modifié en mode expert.

# 2. L'utilisation des rapports

### A. L'affichage des rapports

- Cliquez sur *Recherche > Recherche gestionnaire > Fichier à partir duquel vous avez créé le rapport,* puis saisissez votre équation de recherche ;
- Cliquez successivement sur les boutons « *Format de sortie »* et « *Rapports »* puis sélectionnez le rapport à utiliser ;
- Cliquez sur le bouton I (« Cherchez ») puis sur le bouton (« Voir »).

Le rapport s'affiche, avec à gauche le profil arbre du rapport. Celui-ci montre la répartition des données et vous permet de naviguer à l'intérieur du rapport :

| Agronomie                                                                              | Angrais<br>AMOUROUX François                                                                                         | 15 rue du 125ème R.I.             | 86000 | VILLIERS           |
|----------------------------------------------------------------------------------------|----------------------------------------------------------------------------------------------------|-----------------------------------|-------|--------------------|
| - BAUDOUIN<br>- TRUTAUD F<br>- Allemand<br>- DAGUSE Re<br>- DURPAIRE F<br>- FALLOURD I | BARCA-CYSIQUE Jocelyne<br>Exemplaire Clés de l'actualité 643 (3<br>Sorti le 20/03/2006<br>Retour prévu le 03/04/2006 | 1, Rue Chantemerle Appt 167<br>5] | 86240 | POITIERS           |
| -FARINA Joh<br>-GAILLARD F<br>-GAILLARD L<br>-GALLET Mor<br>-GARNIER M                 | Exemplaire Aria. 20, La fleur au vent<br>Sorti le 20/03/2006<br>Retour prévu le 23/03/2006                           | re [294]                          |       |                    |
| - LAURENT Ft<br>- LENGHAT Dt<br>- MOUSSET Jt<br>- NINH Mariel<br>- POIRAUD St          | Exemplaire Ca m'intéresse 296 (66)<br>Sorti le 20/03/2006<br>Retour prévu le 03/04/2006                              |                                   |       |                    |
| - QUITTE Mac<br>SIMIONI Fa<br>TROCHON (<br>VIDEAU Anr                                  | BERNARD Veronique                                                                                                    | 1, Rue Marie Curie                | 86800 | NEUVILLE DE POITOU |

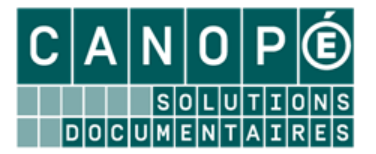

Lors de l'ouverture du rapport, seules les dix premières pages vous sont proposées.

Pour visionner la totalité du rapport, cliquez sur le bouton 🥯 « Voir toutes les pages »

### La barre des boutons en bas de rapport

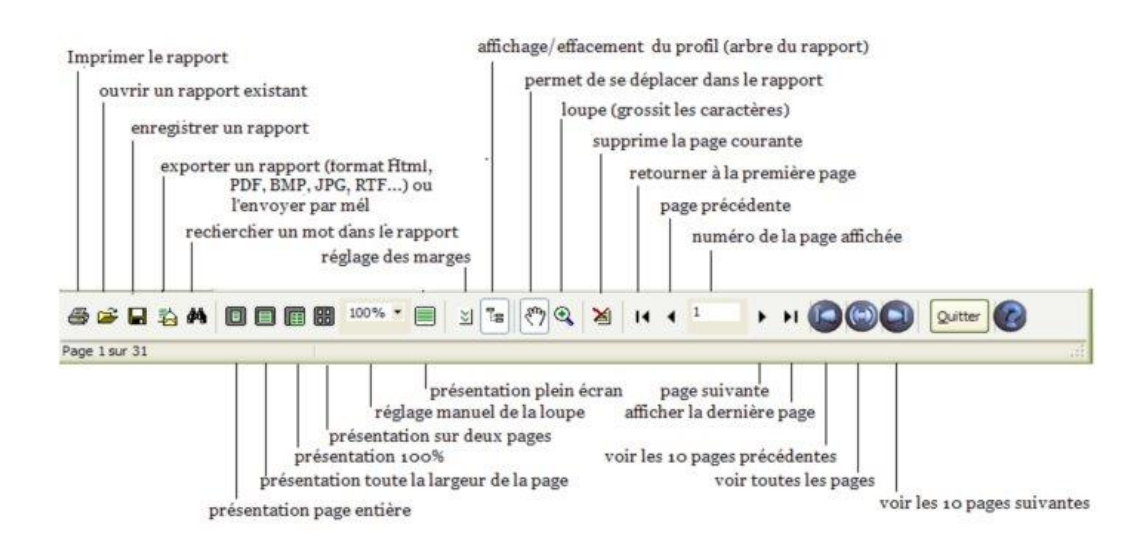

### B. La diffusion auprès des usagers

A partir d'un rapport affiché

• Cliquez sur le bouton 🖾, puis sur « Email ... » ; la fenêtre « Exporter par mél » s'ouvre :

| 🕵 Exporter par mél |              |         |      | x |
|--------------------|--------------|---------|------|---|
| Message            |              |         |      |   |
| Adresses           |              |         |      | * |
| Liste : <>         |              |         |      |   |
| <u>R</u> echerche  |              |         |      | - |
| Objet :            |              |         |      |   |
| Texte :            |              |         |      | * |
|                    |              |         |      | Ŧ |
| - Fichier attaché  |              |         |      |   |
| Format :           | Fichier HTML | •       |      |   |
| Titre :            |              |         |      |   |
|                    |              |         |      |   |
| <u>E</u> nvoyer    |              | Annuler | Aide |   |

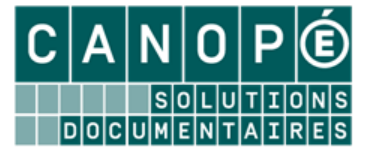

- Pour sélectionner les destinataires du rapport, vous pouvez :
  - Saisir (une à une) les adresses électroniques ;

| Message    |                                              |
|------------|----------------------------------------------|
| Adresses   | ludovic.guy@ac-poitiers.fr<br>esteval@abc.fr |
| Liste : <> | Ŭ                                            |

- « Appeler » une liste de courriels enregistrée au préalable, en cliquant sur le bouton
  Liste : <>
- Effectuer une recherche gestionnaire *Emprunteurs*, en cliquant sur le bouton
- Renseignez les champs « Objet » et « Texte » ;
- Sélectionnez le format du rapport (HTML ; RTF ; BMP ; JPEG ; PDF ; Texte simple) puis nommez-le (champ « Titre ») ;
- Cliquez sur le bouton « Envoyer » : une fenêtre de paramétrage propre au format sélectionné s'ouvre. Si nécessaire, modifiez les paramètres ; sinon, cliquez sur « OK ».

Une fenêtre vous indique si vos envois se sont déroulés correctement.

#### En utilisant l'éditeur de rapport et votre messagerie

• Créez un rapport comportant uniquement le champ Mèl des fiches Emprunteurs :

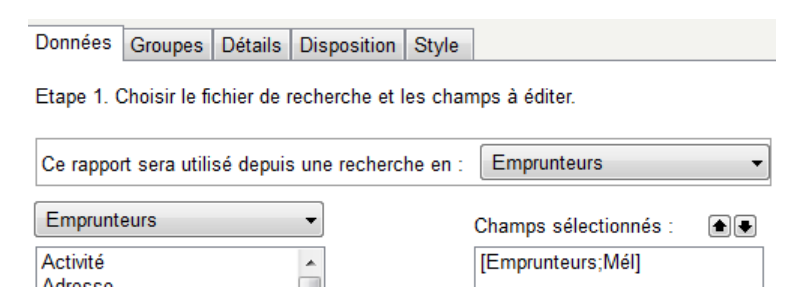

- Dans le menu Recherche > Recherche Gestionnaire > Emprunteurs :
  - rédigez votre équation (par exemple, Catégorie = ~Adulte~ );
  - choisissez votre rapport en format de sortie ;
  - sélectionnez la sortie des résultats sur « Presse papier » :

| Résultats sur : |  |
|-----------------|--|
| Ecran           |  |
| Imprimante      |  |
| Disque          |  |
| Presse papier   |  |

• Dans votre messagerie, faites « *Coller* » dans la zone des destinataires.